## Using the STA

The Secure Transport Appliance (STA) is a web-based tool for downloading documents for the International Registration Plan Large Carrier Program (IRP-LCP). Log in to the STA to download three kinds of IRP-LCP documents sent by Manitoba Public Insurance: preliminary document packages, final document packages and monthly checkups.

#### Log In

Access the STA at <u>https://sft.mpi.mb.ca</u> .

|                                                                       | - □ ×<br>↑ ★ ☆ |
|-----------------------------------------------------------------------|----------------|
| Manitoba Société d'assurance<br>Public Insurance publique du Manitoba | *              |
|                                                                       |                |
| SIGN IN                                                               |                |
| User Name:                                                            |                |
| Password:<br>Sign In                                                  |                |
|                                                                       |                |
| Copyright © 2013 Manitoba Public Insurance. All Rights Reserved.      |                |
|                                                                       |                |
|                                                                       | ~              |

## Home Page

After you log in, the home page opens.

|                                         |                                                    |                           |                       | _ = X                     |
|-----------------------------------------|----------------------------------------------------|---------------------------|-----------------------|---------------------------|
| (-) (-) (-) (-) (-) (-) (-) (-) (-) (-) | csrfToken=y7vw5h0xwpri2b3dgedn1a72nzp8s65. 🔎 👻 🔒 🕻 | 🕉 🗙 🎯 MPI SFTP Web Access | ×                     | <b>↑</b> ★ ☆              |
| Manitoba<br>Public Insurance            | Société d'assurance<br>publique du Manitoba        |                           |                       | Logout <u>Preferences</u> |
| ✓ SecureTransport                       | SecureTransport                                    |                           |                       |                           |
| 🕆 Upload Files                          | 🚹 Upload 🛛 🦆 Download 🗍 Organize 🗸                 |                           |                       | 🙉 Sort 🛩 🛄 View           |
| 👻 😭 remote                              | Name                                               | Permissions               | Modified              | Size Kind                 |
| IRPLargeCustomer_TEST                   | IRPLargeCustomer_TEST                              | read and write            | Aug 19, 2015 03:14 PM | 0 b Folder                |
| ✓ MY COMPUTER                           | rende                                              |                           |                       | Emps 1. stor: 0.b         |
|                                         | TEHIOLE                                            |                           |                       | items. 1, Size: 0 D       |
|                                         |                                                    |                           |                       | •                         |

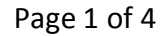

## Using the STA

#### **Change Views**

Click the **View** tab to toggle between list view (see **Home Page** image above) or folder view (see below).

| (C) (Stimpic.mb.ca                                       | /?csrfToken=y7vw5h0xwpri2b3dgedn1a72nzp8s65. 🔎 👻 🖨 🖒 🗙 🍯 MPI SFTP Web Access 🛛 🗙 🔤 | <b>↑</b> ★☆         |  |  |  |  |
|----------------------------------------------------------|------------------------------------------------------------------------------------|---------------------|--|--|--|--|
| Manitoba Société d'assurance Love Enference <sup>2</sup> |                                                                                    |                     |  |  |  |  |
| ✓ SecureTransport                                        | C SecureTransport                                                                  |                     |  |  |  |  |
| 1 Upload Files                                           | Pupload Download Organize V                                                        | Sort ~ View         |  |  |  |  |
| remste IRPLargeCustomer_TEST                             |                                                                                    | 1                   |  |  |  |  |
|                                                          | IRPLargeCustomer_TE                                                                |                     |  |  |  |  |
|                                                          |                                                                                    | =                   |  |  |  |  |
| ✓ MY COMPUTER                                            |                                                                                    |                     |  |  |  |  |
|                                                          |                                                                                    |                     |  |  |  |  |
|                                                          |                                                                                    |                     |  |  |  |  |
|                                                          |                                                                                    |                     |  |  |  |  |
|                                                          |                                                                                    |                     |  |  |  |  |
|                                                          | remote                                                                             | items: 1, size: 0 b |  |  |  |  |
|                                                          |                                                                                    | •                   |  |  |  |  |

## **Download Packages**

- 1. Double-click your folder to open the folder and display packages.
- 2. Identify a package you want to open. The chart below shows how to read package names to help you to identify the package.
- 3. Select the package and click **Download** (or right-click and select **Download**).
- 4. Save the package within your own filing system.

| Example of a Package Name:<br>PRELIM-ACC0000-FLNM0000-FLYR0000-SUP000-U000-YYYY-MM-DD-HHMMSS.zip |                                                                                                    |  |  |
|--------------------------------------------------------------------------------------------------|----------------------------------------------------------------------------------------------------|--|--|
| PRELIM                                                                                           | This first element indicates that the package is a preliminary<br>document package. There are two other possibilities:<br>FINAL = a final document package<br>MCHECKUP = a monthly checkup package (only one file) |  |  |
| ACC0000                                                                                          | IRP account number                                                                                                    |  |  |
| FLNM0000                                                                                         | Fleet number                                                                                                    |  |  |
| FLYR0000                                                                                         | Fleet year                                                                                                    |  |  |
| SUP0000                                                                                          | Supplement number                                                                                                    |  |  |
| U000                                                                                             | Vehicle unit number (if applicable)                                                                                                    |  |  |
| YYYY-MM-DD-HHMMSS                                                                                | Time Stamp: Year, Month, Day, Hour, Minute, Second                                                                                                    |  |  |

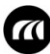

### Using the STA

#### **Sort Packages**

Click **Sort** and select an option to organize packages by name, kind, size or date.

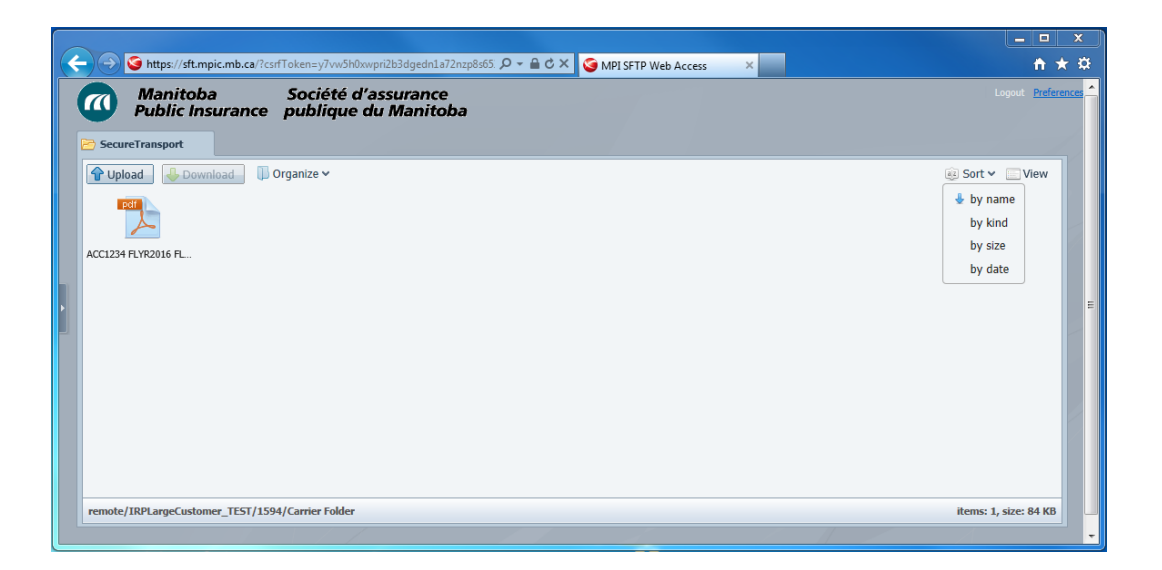

#### **Change Password**

To change your password, click **Preferences** (in the upper right corner).

• Do not change any of the **Global Preferences** on this screen. Keep **Transfer Mode** set at **Binary** as recommended.

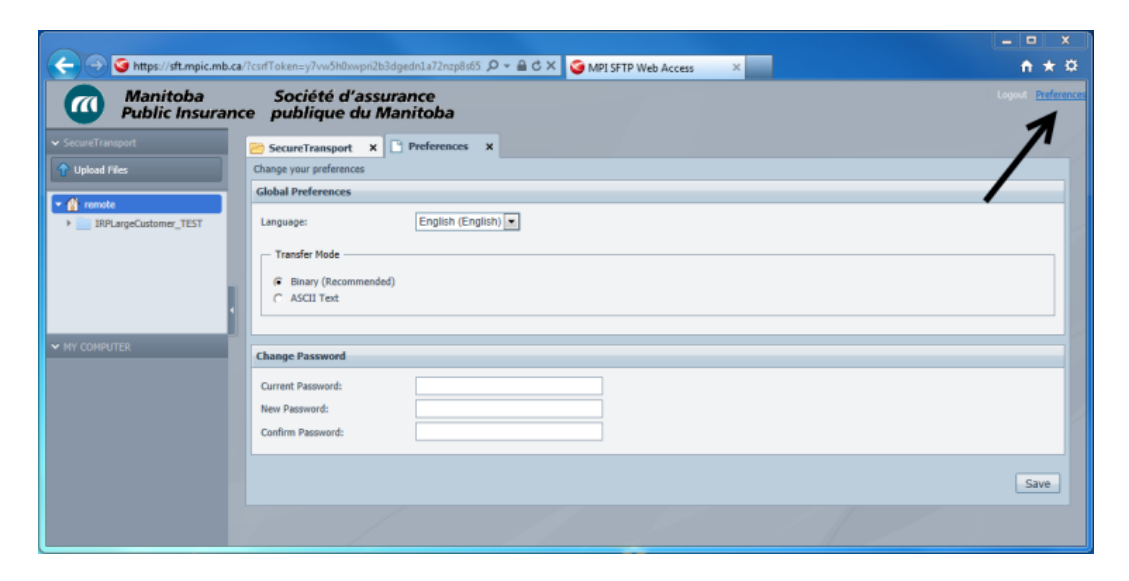

## Using the STA

### Organize Tab

Clicking **Organize** opens a menu with the following selections:

| Selection          | Function                                                    |  |
|--------------------|-------------------------------------------------------------|--|
| Create A Directory | Not required for daily carrier operations                   |  |
| Rename             | Not required for daily carrier operations                   |  |
| Delete             | Deletes a package (once you have saved it to your company's |  |
|                    | computer system)                                            |  |
| Copy/Cut/Paste     | Not required for daily carrier operations                   |  |
| Properties         | Displays information about a selected package               |  |
| Refresh            | h Refreshes the contents of the page you are viewing        |  |

|   |                                                                                                    | <b>— —</b> X       |
|---|----------------------------------------------------------------------------------------------------|--------------------|
|   | 🚽 🕞 🍯 https://sft.mpic.mb.ca/?csrfToken=y7vx5h0xwpri2b3dgedn1s72nzp8x65. 🔎 = 🔒 🖒 🗙 🥌 🎯 MPI SFTP Web Access 🛛 🛪                                                                                                    | <u>↑</u> ★ ☆       |
|   | Manitoba Société d'assurance<br>Public Insurance publique du Manitoba                                                                                                    | Logout Preferences |
|   | Secure Transport                                                                                                    |                    |
|   |                                                                                                    | 💐 Sort 🗸 📃 View    |
|   | Den Den                                                                                                    |                    |
|   | ACC1234 FEY: Upload files                                                                                                    |                    |
|   | United Sector Sector Se |                    |
|   | Delete                                                                                                    | =                  |
| 2 | [] Rename                                                                                                    |                    |
|   | t Properties                                                                                                    |                    |
|   |                                                                                                    |                    |

To open, download or delete a package or to view its properties, right-click it and select the option.

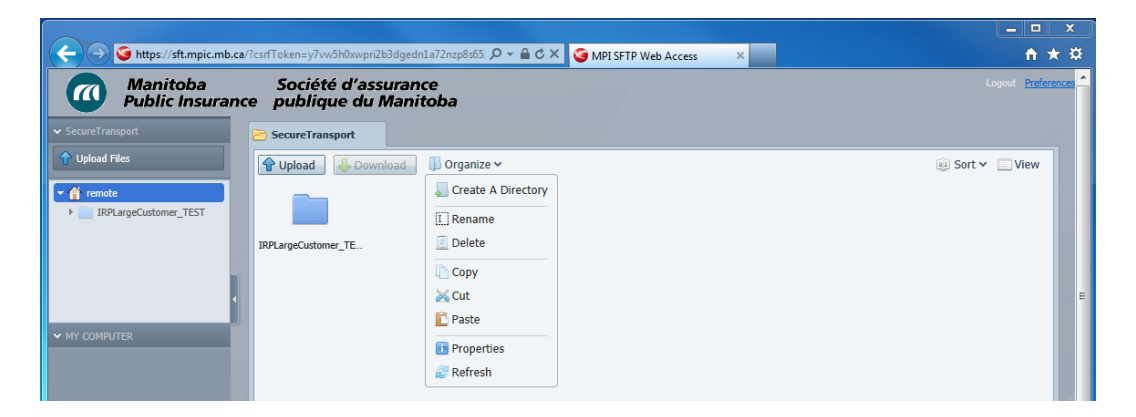

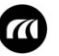